■VMS バックアップ方法

①VMS アプリを立ち上げ、ホーム画面内の「システム設定」を開きます。

| VMS                              |          | 2774R              | <b>(</b> )<br>定 バックアップ | <b>22</b><br>再生        |            |  |  |  | 0 👕 🕬 |  |
|----------------------------------|----------|--------------------|------------------------|------------------------|------------|--|--|--|-------|--|
| 基本增能                             |          |                    |                        |                        |            |  |  |  |       |  |
| ER.                              | デバイス管理   | 再生                 | 绿素設定                   | <b>■</b><br>■ <i>#</i> | 12746/1946 |  |  |  |       |  |
| 設定管理                             |          |                    |                        |                        |            |  |  |  |       |  |
| <b>レントロン</b><br>デバイス設定<br>システム設定 |          | <b>し</b><br>ループ設定  | シーザー管理                 | <b>СС</b><br>27.7 АВЖ  |            |  |  |  |       |  |
| 応用機能                             |          |                    |                        |                        |            |  |  |  |       |  |
| 20                               | <br>₹1−% | (190797<br>(190797 | 7977L-F                | <b>WENE</b>            |            |  |  |  |       |  |

②システム設定から1.のダウンロード形式再生を「AVI」に変更します。 2.のダウンロードパスでバックアップデーターが保存されるフォルダの確認・指 定が可能です。

3.「適用」で設定を反映させます。

| VMS         Image: Constraint of the second second sec | 0 👕 ma – 8 × |
|----------------------------------------------------------------------------------------------------|--------------|
|                                                                                                    |              |
| ■<br>素大型結構系記 90000 ▼                                                                                                    | ^            |
| Japanese V                                                                                                    |              |
| 2度レベル 中 ▼                                                                                                    |              |
| Record Format(H264) AVI V                                                                                                    |              |
| ダウンロード形式博生 AVI V                                                                                                    |              |
| Custom zoom 100%(140%00) V                                                                                                    |              |
|                                                                                                    |              |
|                                                                                                    |              |
| 2 日素培养物的                                                                                                    |              |
|                                                                                                    |              |
|                                                                                                    |              |
|                                                                                                    |              |
|                                                                                                    |              |
|                                                                                                    |              |
| モニタリング状態を記録する                                                                                                    |              |
|                                                                                                    |              |
| □ teme#r4 / F tem                                                                                                    |              |
| 更像很好/X Cu/Program Files (x80)/VMS/data/users/admin/pictures                                                                                                    |              |
| 972×a−F/12 Ci/Program Files (v80)/VMS(data/user/admin/downloads ●                                                                                                    |              |
| 日グ出力パス Cr/Program Files (880)/VMS/data/users/admin/fog 参照                                                                                                    |              |
|                                                                                                    |              |
| 3.                                                                                                    |              |
| 通用 リセット                                                                                                    | ~            |

| (3)ホームから「冉生アイコン」を左クリック | 1します。 |
|------------------------|-------|
|------------------------|-------|

| VMS                |               | Q.                 | 2        | •••                   |  | 0 🖀 🕫 | ₩ .= 0× |
|--------------------|---------------|--------------------|----------|-----------------------|--|-------|---------|
| 基本模能               | *-4           | システム版              | 定 バックアップ | 再生                    |  |       |         |
| Ste                | <b>アバイス管理</b> | <b>》</b><br>河主     |          | ц <i>и</i><br>17      |  |       |         |
| 設定管理               |               |                    |          |                       |  |       |         |
| <b>区</b><br>デバイス縦定 |               | レープ設定              | ショーサー管理  | ¥<br>₽<br>₽<br>₽<br>₽ |  |       |         |
| 応用機能               |               |                    |          |                       |  |       |         |
| No.                | <b>₽</b> ⊐-%  | (190797<br>(190797 | 7770-F   | afatia                |  |       |         |

④再生画面の右端から、再生したい録画機又はカメラを選択し、画面右下から 再生範囲を指定してから「検索」を左クリックします。

| VMS              | N 🔯 😢  | <b>222</b> |                     |                     |                     |           | 0 11 168 – 8 ×                                                                                                    |
|------------------|--------|------------|---------------------|---------------------|---------------------|-----------|----------------------------------------------------------------------------------------------------|
|                  |        | 1744       |                     |                     |                     |           | デバイス ローカル                                                                                                    |
|                  |        |            |                     |                     |                     |           | <ul> <li> <sup>1</sup> → 7 + № 1 + 7/№ - 7         <sup>1</sup> → 12:168.22.3         <sup>1</sup> → 12:168.100.41         <sup>1</sup> → 192:168.100.42         <sup>1</sup> → 192:168.100.43         <sup>2</sup> ← 12:168.100.43         <sup>2</sup> ← CAM01         <sup>2</sup> ← CAM03         <sup>2</sup> ← CAM04         <sup>2</sup> ← CAM04</li></ul> |
| •                |        |            | ▲ ₩ 《 (▶)           | ~ 1                 |                     |           |                                                                                                    |
| 771% V 🗆 ± ( 302 | H-F    |            | <u> </u>            |                     |                     | 4210 V    | ● トップ ─ Extra                                                                                                    |
| 7/1/28           | ナヤンネル省 | 撃地タイプ      | (ACRESSING)         | 10.5 時間             | \$F81511            |           | O THE O PRES                                                                                                    |
| 192.168.100.43   | CAMOI  | - デ約<br>王帥 | 2023-04-19 18:49:15 | 2023-04-19 19:06:31 | 179:11.3MR          |           | タイプ 全て 🔻                                                                                                    |
| L 10L10010045    | Grand  | 7.81       | 2023 04 13,1043113  | 2023 04 13,1500031  | 11.00 Thomb         |           | 和給 2023-04-19 00:00:00 ~                                                                                                    |
|                  |        |            |                     |                     |                     |           | 2023-04-19 23:59:59 V                                                                                                    |
| (                |        |            |                     |                     |                     |           |                                                                                                    |
|                  |        |            |                     | 合計2醇画 1ページあた        | 9 20 ▼ 録画 1/1 プレビュー | 次へ ページ 行く | (4.8                                                                                                    |

⑤再生後画面下のフォルダ項目からバックアップしたいフォルダにチェックを 入れ「ダウンロード」を左クリックします。

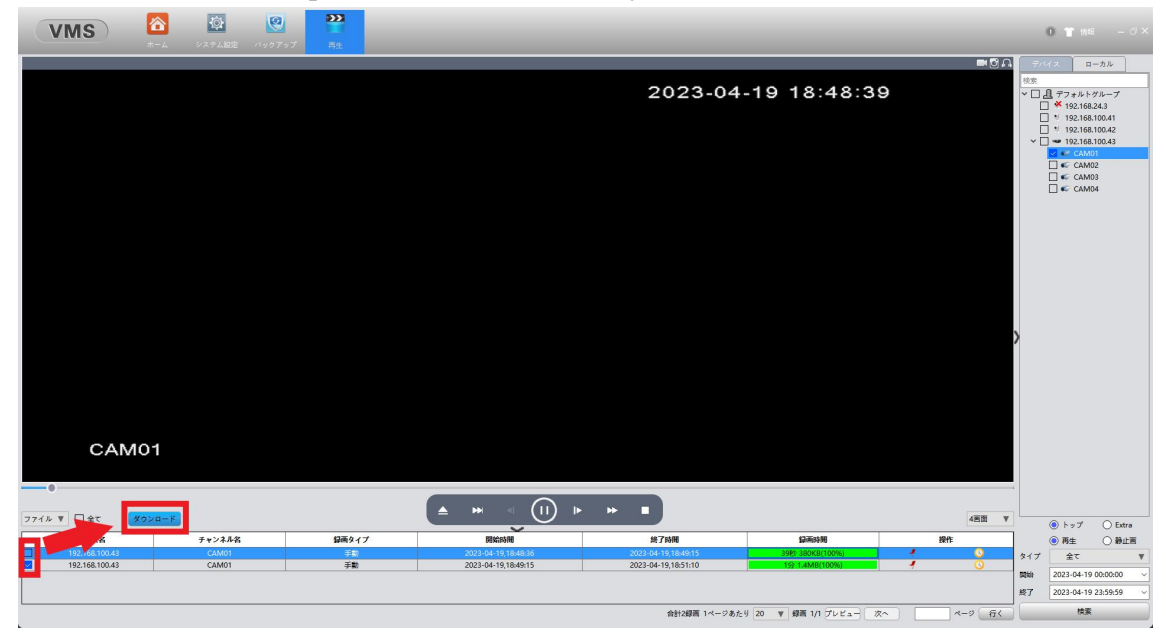

以上でバックアップが完了されます。 ダウンロードパスにバックアップファイルが生成されます。 デフォルトの保存先は下記のローカルフォルダとなります。 C:/Program Files (x86)/VMS/data/users/admin/downloads